## What is vimiBank Payout?

## Step 1: Action > vimiBank Payout

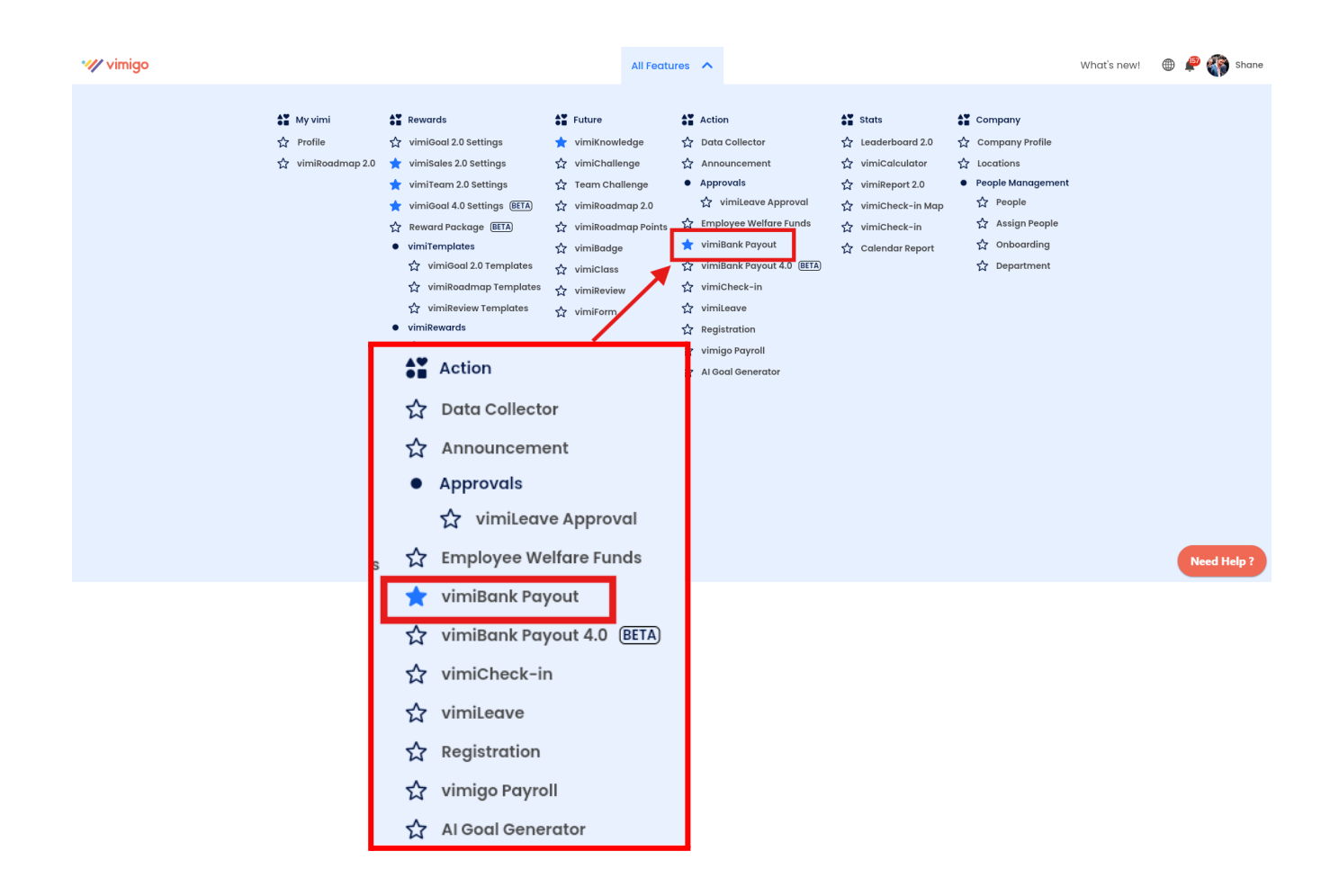

Step 2: Select the payout you would like to do.

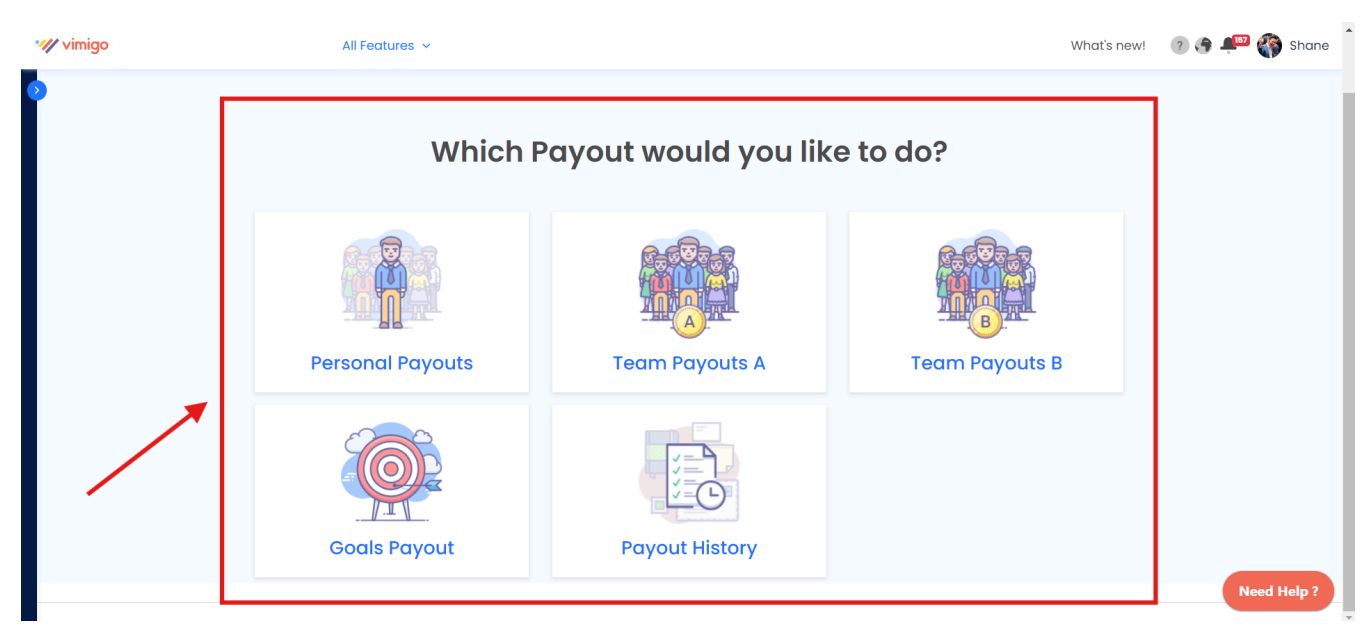

| wimigo            |                                | All Features 🗸             |                     | What's                 | new! 🕐 💮 📫 🏠 Shane |
|-------------------|--------------------------------|----------------------------|---------------------|------------------------|--------------------|
| Payou<br>Home > F | UTS<br>Payouts > Select Month/ | Departments                |                     |                        |                    |
| Goal Pa           | ayouts                         |                            |                     |                        | 2024 ~             |
|                   | MONTH                          | PAYOUT PENDING / PROCESSED | AMOUNT PENDING (RM) | AMOUNT PROCESSED (RM)  | ACTION             |
| ~                 | May 2024                       | 0/0                        | 0.00                | 0.00                   | View               |
| ~                 | April 2024                     | 2 / 0                      | 715.00              | 0.00                   | View               |
| ~                 | March 2024                     | 4 / 0                      | 1,330.00            | 0.00                   | View               |
| ~                 | February 2024                  | 7/0                        | 2,900.00            | 0.00                   | View               |
| ~                 | January 2024                   | 5/0                        | 3,100.00            | 0.00                   | View               |
| Back              | ]                              |                            |                     |                        |                    |
|                   |                                |                            |                     |                        |                    |
|                   |                                |                            |                     | Number of Employees: 0 | Need Help ?        |

## Step 3: **Select the month** that you want to view.

## Step 4: Select the employee(s) to process the payout and click Confirm Payout.

| 🗸 vimigo          |                                                                     | All Features 🗸             |                     | What's nev            | v! 🧿 🚱 🔎 🏠 Shane |
|-------------------|---------------------------------------------------------------------|----------------------------|---------------------|-----------------------|------------------|
| Payou<br>Home > P | JTS<br>ayouts > Select Month/Departments                            |                            |                     |                       |                  |
| Goal Pa           | youts                                                               |                            |                     |                       | 2024 ~           |
|                   | MONTH                                                               | PAYOUT PENDING / PROCESSED | amount pending (rm) | AMOUNT PROCESSED (RM) | ACTION           |
| ~                 | May 2024                                                            | 0/0                        | 0.00                | 0.00                  | View             |
| ~                 | April 2024                                                          | 2 / 0                      | 715.00              | 0.00                  | View             |
| ~                 | March 2024                                                          | 4 / 0                      | 1,330.00            | 0.00                  | View             |
| ~                 | February 2024                                                       | 7/0                        | 2,900.00            | 0.00                  | View             |
|                   | 🔲 vimigo 3.0                                                        | 1/0                        | 200.00              | 0.00 View             | v Confirm Payout |
|                   | <ul> <li>Sales Department</li> <li>View Selected Payouts</li> </ul> | 670                        | 2,700.00            | 0.00 (View            | Confirm Payout   |
| Back              | January 2024                                                        | 5/0                        | 3,100.00            | 0.00                  | View             |
|                   | NAME                                                                | PAYMENT TYPE               | MONTH ACHIEVED      | PAYOUT (RM) STATUS    |                  |
|                   | Pei Wen<br>Sales Department                                         | 语言Language可和 - 32.00%      | Feb 2024            | 200.00 PENDING PAYM   | ENT              |
|                   | Admin 08<br>Sales Department                                        | 语言Language핑제 - 40.00%      | Feb 2024            | 200.00 PENDING PAYM   | IENT             |
|                   | Shane<br>Sales Department                                           | Junior Sales - 100.00%     | Feb 2024            | 200.00 PENDING PAYM   | IENT             |
|                   | Shane<br>Sales Department                                           | 语言Language可闻 - 80.00%      | Feb 2024            | 700.00 PENDING PAYM   | IENT             |
|                   | CHONG YOKE FAN<br>Sales Department                                  | 语言Language可제 - 60.00%      | Feb 2024            | 700.00 PENDING PAYM   | IENT             |
|                   | LIM CHEE HUI<br>Sales Department                                    | 语言Language可제 - 80.00%      | Feb 2024            | 700.00 PENDING PAYM   | IENT             |
| Вс                | Jock Confirm Payout                                                 |                            |                     |                       |                  |

Step 5: Click the "**Confirm**" button.

| w vimigo                                   | All Features 🗸                           |                            |             |                    | What's new! 💿 💮 🔎 🌍 Shane |
|--------------------------------------------|------------------------------------------|----------------------------|-------------|--------------------|---------------------------|
| Payouts<br>Home > Payouts > Confirm Payout |                                          |                            |             |                    |                           |
| Goal Payouts                               |                                          |                            |             |                    |                           |
| Total Payout<br>RM2,700.00                 | Months Selected<br>Feb 2024              |                            | Remarks     |                    |                           |
| Payout Processed                           | Departments Selected<br>Sales Department |                            |             |                    |                           |
| Payout Pending<br>-                        | Employees Selected<br>5                  | Print Save As Drat Confirm | ←           | There are no remar | ks                        |
| NAME                                       | PAYMENT TYPE                             | MONTH ACHIEVED             | PAYOUT (RM) | STATUS             | INCLUDE IN PAYROLL        |
| Pei Wen<br>Sales Department                | 语言Language可和 - 32.00%                    | Feb 2024                   | 200.00      | PENDING PAYMENT    | 0                         |
| Admin 08<br>Sales Department               | 语言Language回到 - 40.00%                    | Feb 2024                   | 200.00      | PENDING PAYMENT    |                           |
| Shane<br>Sales Department                  | Junior Sales - 100.00%                   | Feb 2024                   | 200.00      | PENDING PAYMENT    |                           |
| Shane                                      | 语言Language可可 - 80.00%                    | Feb 2024                   | 700.00      | PENDING PAYMENT    | Need Help ?               |

(Optional) Step 6: If the payout is included in the payroll, select the user and the payroll month. Then, click "**Confirm**".

| Payouts Home > Payouts > Confirm Payout      |                           |                                |                        |             |                |                      |                    |
|----------------------------------------------|---------------------------|--------------------------------|------------------------|-------------|----------------|----------------------|--------------------|
| Goal Payouts                                 |                           | Choose user payout to go to wh | nich Payroll Month     |             | ×              |                      |                    |
| Total Payout                                 | Months Sei                | Bulk Select Month              |                        |             |                |                      |                    |
| RM2,700.00                                   | Feb 2024                  | Select Month                   |                        |             | ~ Apply        |                      |                    |
| Payout Processed                             | Departmer<br>Sales Depart | NAME                           | PAYMENT TYPE           | PAYOUT (RM) | PAYROLL MONTH  |                      |                    |
| Payout Pending<br>-                          | Employees<br>5            | Shane<br>Sales Department      | Junior Sales - 100.00% | 200.00      | May 2024 🗸 🗸   | There are no remarks |                    |
|                                              |                           | Shane<br>Sales Department      | 语言Languageভाষা         | 700.00      | June 2024 🗸 🗸  |                      |                    |
| NAME                                         | PAYMENT TYPE              |                                |                        |             |                | STATUS               | INCLUDE IN PAYROLL |
| Pei Wen<br>Sales Department                  | 语言Language可和- 32.00%      |                                |                        |             | Cancel Confirm | ◀━━                  |                    |
| Admin 08<br>Sales Department                 | 语言Languageত)제 - 40.00%    |                                | Feb 2024               |             | 200.00         | PENDING PAYMENT      |                    |
| Shane<br>Soles Department                    | Junior Sales - 100.00%    |                                | Feb 2024               |             | 200.00         | PENDING PAYMENT      | 2                  |
| Confirm Payout                               |                           | ×                              |                        |             | _              |                      | -                  |
| Are you sure you want to process the payout? |                           |                                |                        |             | ▶              | Successfully pay     | out 🦪              |
|                                              | Cancel                    | Confirm                        |                        |             |                |                      | -                  |
|                                              |                           |                                |                        |             |                |                      |                    |

Step 7: Click **"Export"** to **download the payout history as an Excel file**, or click **"Print"** to **print the payout history**.

| ₩ vimigo                                   | All Features 🖌                           |                     |             | What                 | i's new! 💿 💮 🐙 🆓 Shane |
|--------------------------------------------|------------------------------------------|---------------------|-------------|----------------------|------------------------|
| Payouts<br>Home > Payouts > Payout History |                                          |                     |             |                      |                        |
| Payouts History                            |                                          |                     |             |                      |                        |
| Total Payout<br>RM2.700.00                 | Months Selected<br>Feb 2024              | Status<br>COMPLETED | Remarks     |                      |                        |
| Payout Processed<br>RM2,700.00 (6)         | Departments Selected<br>Sales Department |                     |             |                      |                        |
| Payout Pending<br>-                        | Employees Selected                       |                     |             | There are no remarks |                        |
|                                            |                                          | Export Print        |             | Add Remark           |                        |
| NAME                                       | PAYMENT TYPE                             | MONTH ACHIEVED      | PAYOUT (RM) | STATUS               | PAYROLL MONTH          |
| Pei Wen<br>Sales Department                | 语言Language eu제 - 32.00%                  | Feb 2024            | 200.00      | PAID OUT             | Exclude                |
| Admin 08<br>Sales Department               | 语言Language 회제 - 40.00%                   | Feb 2024            | 200.00      | PAID OUT             | Exclude                |
| Shane<br>Sales Department                  | Junior Sales - 100.00%                   | Feb 2024            | 200.00      | PAID OUT             | May 2024               |
| Shane<br>Sales Department                  | 语言Languageමाॺ - 80.00%                   | Feb 2024            | 700.00      | PAID OUT             | June 2024              |
| CHONG YOKE FAN                             | 语言Language回到 - 60.00%                    | Feb 2024            | 700.00      | PAID OUT             | Need Help ?<br>Exclude |